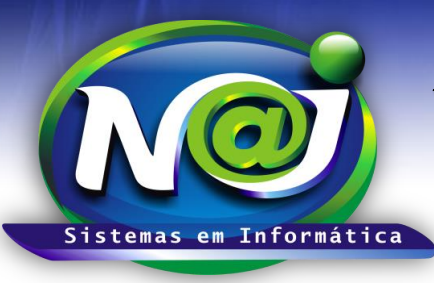

# NAJ Sistemas em Informática LTDA.

**Blumenau - SC** Fones: 47-3323-3167 – 47-8425-8111 47-3557-1611 – 47-8425-8117 **E-mails:** fernando@najsistemas.com.br nelson@najsistemas.com.br

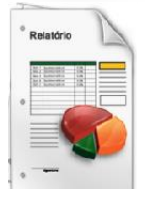

### FICHAS DE PESSOAS CADASTRADAS NO SISTEMA NAJ.

#### <u>1ª PARTE</u>

| Relatório: Ficha Cadastral das Pessoas |                      |                     |  |
|----------------------------------------|----------------------|---------------------|--|
| Relatório de Contas                    |                      |                     |  |
| Divisão                                | Divisão DEMONSTRAÇÃO |                     |  |
| Outros Filtros:                        | Campo                | Nome da Pessoa 💌    |  |
|                                        | Condição             | Contenha 🔹          |  |
|                                        | Parâmetro            |                     |  |
| Imprimir FOTO/LOGO da pessoa           |                      |                     |  |
|                                        | Emitir               | Ordenar Limpar Sair |  |

- Campo Divisão: Utilize para selecionar a divisão que desejar ex. Matriz ou Filial.
- Campo Outros Filtros Campo: Utilize para selecionar ex. Pessoa, Grupo de Pessoas e outros.
- Campo Condição: Função interna do sistema Naj.
- Campo Parâmetro: Utilize para inserir o nome da Pessoa, Grupo de pessoas e outros.
- Caixa Imprimir Foto/Logo da Pessoa: Marque para inserir na ficha a Foto da pessoa.
- Botão Emitir: Utilize para gerar a ficha.
- Botão Ordenar: Utilize para ordenar o conteúdo da emissão das fichas que desejar.
- Botão Limpar: Utilize para gerar novas fichas de pessoas.
- Botão sair: Utilize para sair do controle de emissão de fichas de pessoas.

#### DICAS IMPORTANTES PARA OS USUÁRIOS DO SISTEMA

<u> 2ª – PARTE</u>

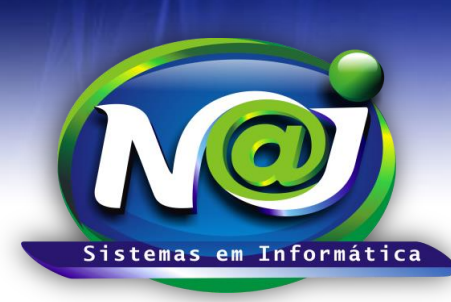

# NAJ Sistemas em Informática LTDA.

**Blumenau - SC** Fones: 47-3323-3167 – 47-8425-8111 47-3557-1611 – 47-8425-8117 E-mails: fernando@najsistemas.com.br nelson@najsistemas.com.br

 Se não utilizar nenhum filtro na ficha, o sistema lista todas as fichas das pessoas cadastradas vinculadas a divisão selecionada.

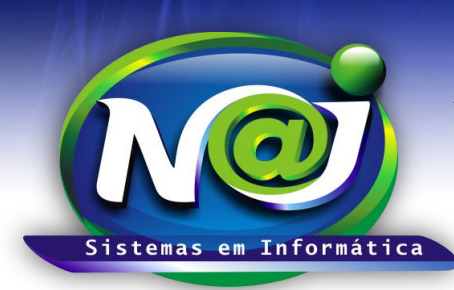

# NAJ Sistemas em Informática LTDA.

**Blumenau - SC** Fones: 47-3323-3167 – 47-8425-8111 47-3557-1611 – 47-8425-8117 E-mails: fernando@najsistemas.com.br nelson@najsistemas.com.br

Versões:

1. 22/08/2015 - NELSON ALLEIN JUNIOR E FERNANDO MARCELINO